### **OAES** United States

### SAP Ariba Network Service Entry Sheet Creation for Enterprise Accounts

September 2020

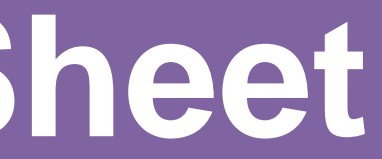

### Overview

A Service Entry Sheet is a document that contains details of services that have been performed by the Supplier based on the terms of a Purchase Order.

Service Entry Sheets are submitted to AES for approval. A notification to the Supplier will be sent after AES approves or rejects the Service Entry Sheet so Supplier can create an invoice (if approved) or re-submit a Service Entry Sheet (if rejected).

An approved Service Entry Sheet is a requirement prior to the creation of an invoice.

| SAP Ariba Network - Enterprise Account                                                                                         | EST MODE                                                                                                    | 0 😡                                                                                                    |
|----------------------------------------------------------------------------------------------------|----------------------------------------------------------------------------------------------------|----------------------------------------------------------------------------------------------------|
| Purchase Order: 4500495791                                                                                                    |                                                                                                    | Done                                                                                                    |
| A SAP Ariba has partnered with Uber Freight to provide su                                                                      | ppliers with real-time pricing and reliable capacity, especially crucial during times of o                                                                           | disruption. Learn more                                                                                      |
| Create Order Confirmation  Create Service                                                                                      | Sheet Create Invoice 🔻                                                                                                    | ⊻ ē                                                                                                    |
| Order Detail Order History                                                                                                    |                                                                                                    |                                                                                                    |
| From:<br>Indianapolis Power & Light Company<br>1 Monument Circle<br>Indianapolis , IN 46204<br>United States<br>Phone:<br>Fax: | To:<br>TEST – BND Rentals Inc - TEST<br>901 International Parkway<br>Lake Mary , FL 32746<br>United States<br>Phone:<br>Fax:<br>Email: testbndrentalsinc@outlook.com | Purchase Order<br>(Confirmed)<br>4500495791<br>Amount: \$95,000.00 USD                                      |
| Payment Terms ()<br>0.000% 30<br>Net due within 30 days-DD                                                                     |                                                                                                    | Routing Status: Acknowledged<br>External Document Type: PO Ariba Buying (YNA<br>Related Documents: BND_TEST |

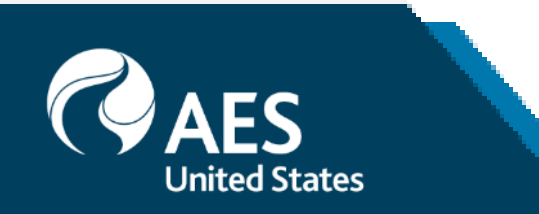

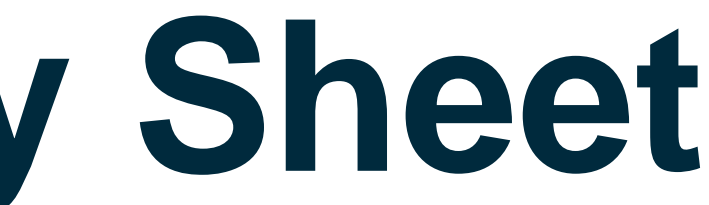

Create Service Entry Sheet

1. From the PO header, click 'Create Service Entry Sheet' button.

2. On the Service Sheet Header section, enter Service Entry Sheet Number which is any number you use to identify the service entry sheet.

3. The Service Sheet Date is defaulted with the current date. Leave as is and do not backdate service entry sheets.

4. The rest of the header fields are optional; however, it is recommended to provide relevant information by adding comments and/or attachments to ensure that the AES approver has basis for approval.

*Note: The Service Entry Sheet is routed based* on AES internal approval rules. It is not defined by the values entered on the Approver section.

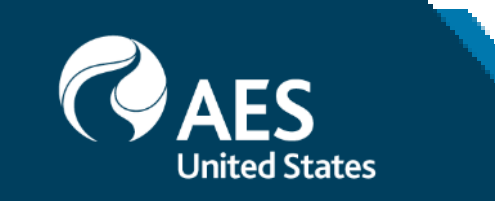

| <ul> <li>Service Sheet Hea</li> </ul> | der                                                                                                 |                       | * Indi                                                        | Add to Heade |
|---------------------------------------|----------------------------------------------------------------------------------------------------|-----------------------|---------------------------------------------------------------|--------------|
| Summary                               |                                                                                                    |                       |                                                               |              |
| Purchase Order:                       | 4500495791                                                                                          | Subtotal:             | \$95,000.00 USD                                               |              |
| Service Sheet #:*                     |                                                                                                    | 2 Service Start Date: |                                                               |              |
| Service Sheet Date:*                  | 20 Aug 2020 🛅 3                                                                                     | Service End Date:     |                                                               |              |
| Service Description:                  |                                                                                                    |                       |                                                               |              |
| Supplier Reference:<br>From:          | TEST – BND Rentals Inc - TEST<br>901 International Parkway<br>Lake Mary , FL 32746<br>United States | To:                   | 1 Monument Circle<br>Indianapolis , IN 46204<br>United States |              |
| Field Contractor:                     |                                                                                                    | Field Engineer:       |                                                               |              |
| Name:                                 |                                                                                                    | Name:                 |                                                               |              |
| Email:                                |                                                                                                    | Email:                |                                                               |              |
| Phone:                                | USA 1 🗸                                                                                             | Phone:                | USA 1 🗸                                                       |              |
|                                       |                                                                                                    | Approver:             |                                                               |              |
|                                       |                                                                                                    | Name:                 |                                                               |              |
|                                       |                                                                                                    | Email:                |                                                               |              |
|                                       |                                                                                                    |                       |                                                               |              |

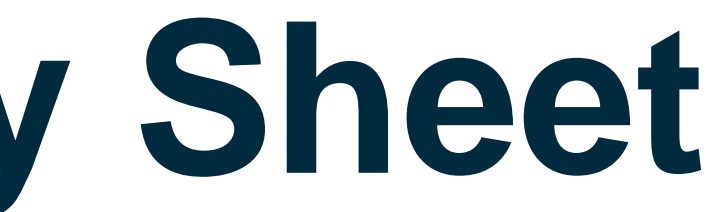

Create Service Entry Sheet

5. On the Service Entry Sheet Lines section, include or exclude service lines that were performed.

6. As a default, remaining quantities are shown. Update the quantity as needed.

7. Provide the start and end dates for each service line corresponding to the entered quantity.

8. Comments are optional but may be added. Repeat for all service lines and then click Next.

*Note: AES allows suppliers to enter* quantities greater than those on the PO as long as the PO amount is not breached.

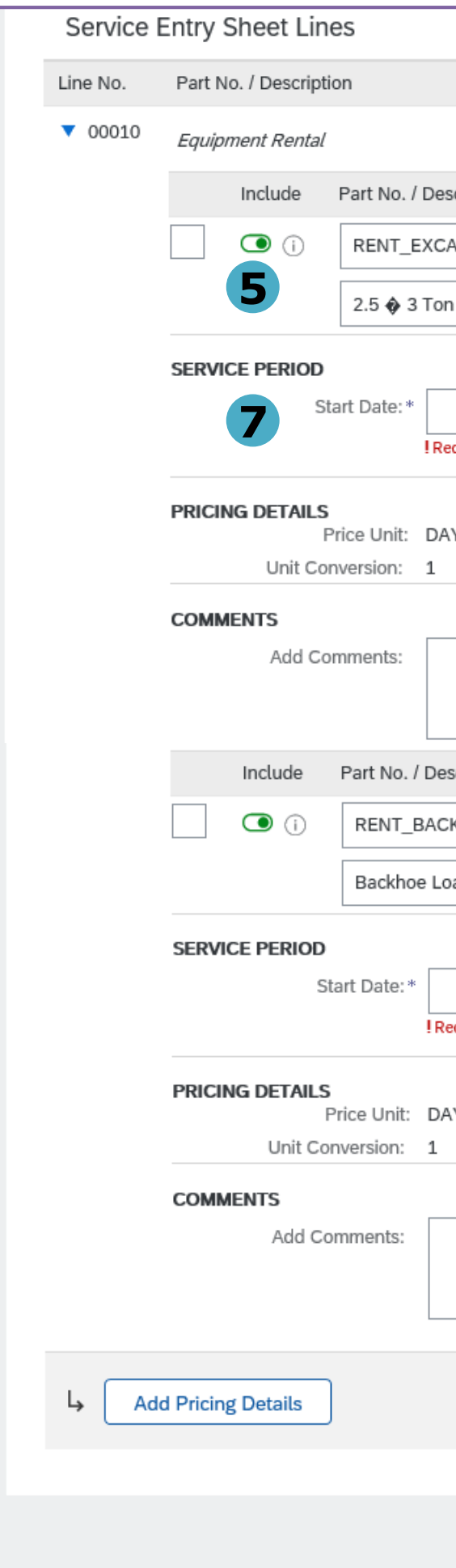

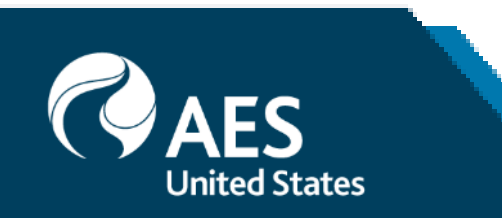

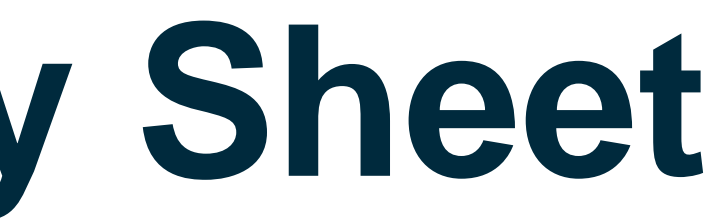

|                              |                 |           |                                |                  | Contract #   |                 |        |      |
|------------------------------|-----------------|-----------|--------------------------------|------------------|--------------|-----------------|--------|------|
|                              |                 |           |                                | 6                |              |                 |        |      |
| scription                    | Customer Part # | Туре      | Item Type                      | Qty / Unit       | Price        | Subtotal        |        |      |
| AVATOR                       |                 | Service 🗸 | Planned                        | 100 DAY          | \$350.00 USD | \$35,000.00 USD | Delete | Сору |
| n Mini Excavator Rental      |                 |           |                                |                  |              |                 |        |      |
|                              |                 |           |                                |                  |              |                 |        |      |
| equired field                |                 |           | End Date:                      | * Required field | <b></b>      |                 |        |      |
|                              |                 |           |                                | -                |              |                 |        |      |
| Υ                            |                 | Price     | Unit Quantity:<br>Description: | 1.000            |              |                 |        |      |
|                              |                 |           |                                |                  |              |                 |        |      |
|                              |                 |           |                                |                  |              |                 |        |      |
|                              |                 |           |                                |                  |              |                 |        |      |
| scription                    | Customer Part # | Туре      | Item Type                      | Qty / Unit       | Price        | Subtotal        |        |      |
| CKHOE                        |                 | Service 🗸 | Planned                        | 100 DAY          | \$600.00 USD | \$60,000.00 USD | Delete | Сору |
| oader, Dig Depth 14 ft., 4WD | ]               |           |                                |                  |              |                 |        |      |
|                              |                 |           |                                |                  |              |                 |        |      |
|                              |                 |           | End Date:                      | *                | E            |                 |        |      |
| equired field                |                 |           |                                | Required field   |              |                 |        |      |
| AV.                          |                 |           | Ush our sh                     | 1.000            |              |                 |        |      |
|                              |                 | Price     | Description:                   | 1.000            |              |                 |        |      |
|                              |                 |           |                                |                  |              |                 |        |      |
|                              |                 |           |                                |                  |              |                 |        |      |
|                              |                 |           |                                |                  |              |                 |        |      |
|                              |                 |           |                                |                  |              |                 |        |      |
|                              |                 |           |                                |                  |              |                 |        |      |
|                              |                 |           |                                |                  |              |                 |        | 8    |
|                              |                 |           |                                | Up               | date Sav     | e Exi           | t      | Next |
|                              |                 |           |                                |                  |              |                 |        |      |

### Create Service Entry Sheet

9. Review details of the Service Entry Sheet and click Submit.

10. Click Exit Service Entry Sheet creation to go back to the PO.

### Confirm and submit this document.

### Service Sheet

BND SERV 321 Date: 20 Aug 2020 Final Service Sheet: No Purchase Order: 4500495791 Subtotal: \$37,500.00 USD

### From

TEST - BND Rentals Inc - TEST TEST – BND Rentals Inc - TEST 901 International Parkway Lake Mary , FL 32746 United States

### Comments

Services performed according to the attached service report.

### Attachments

Ø BPO Release Contract.png (image/png)

### Service Entry Sheet Lines

| Line #  | Туре    | Service # / Description                                  | Line Type | Contract # | Qty (Unit) | Unit Price   | Subtotal                        |                     |
|---------|---------|----------------------------------------------------------|-----------|------------|------------|--------------|---------------------------------|---------------------|
| ▼ 00010 |         | Equipment Rental                                         |           |            |            |              |                                 |                     |
| 1       | Service | RENT_EXCAVATOR<br>2.5 � 3 Ton Mini Excavator Rental      | Planned   |            | 30 (DAY)   | \$350.00 USD | \$10,500.00 USD                 | Details             |
| 2       | Service | RENT_BACKHOE<br>Backhoe Loader, Dig Depth 14 ft., 4WD, E | Planned   |            | 45 (DAY)   | \$600.00 USD | \$27,000.00 USD                 | Details             |
|         |         |                                                          |           |            |            |              | Service Entry Subtotal: \$37,50 | Summary<br>0.00 USD |
|         |         |                                                          |           | Pre        | evious     | Save         | Submit                          | Exit                |

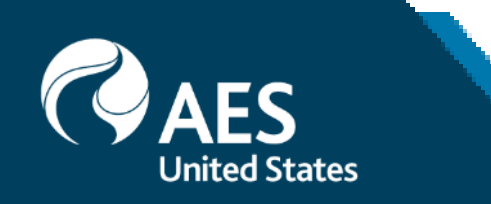

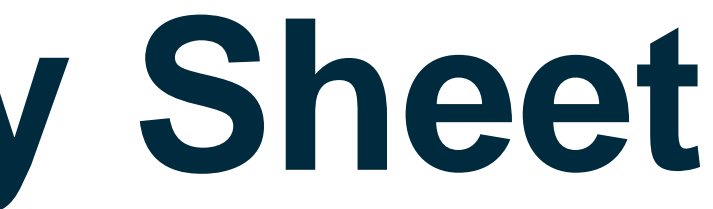

Subtotal: \$37,500.00 USD

То Indianapolis Power & Light Company AES-TEST 1 Monument Circle Indianapolis . IN 46204 United States Address ID: US22

Show Item Details ...

Create Service Entry Sheet

11. Links to all related documents are shown on the PO – order confirmations, service entry sheets, invoices.

12. Once the service entry sheet is submitted, the status will display as Sent. Upon AES approval, this will change to Approved.

*Note: Service Entry Sheets cannot be* edited nor cancelled once submitted. It can only be updated when rejected.

| Purchase                                                                                         | Order: 450049                                | 5791             |
|--------------------------------------------------------------------------------------------------|----------------------------------------------|------------------|
| 🛕 SAP Ariba                                                                                      | has partnered with Ub                        | er Freight to pr |
| Create Ord                                                                                       | er Confirmation 🔻                            | Create S         |
| Order De                                                                                         | tail Order Histo                             | ry               |
| Indianapolis  <br>1 Monument Cir<br>Indianapolis , IN<br>United States<br>Phone:<br>Fax:         | Power & Light Com<br>rcle<br>1 46204         | pany             |
| Payment Terms<br>0.000% 30<br>Net due within 3<br>Contact Inform<br>Supplier Addre<br>BND RENTAL | s (1)<br>30 days-DD<br>ation<br>ss<br>LS INC |                  |
| Service S                                                                                        | Sheet: BND_S                                 | SERV_32          |
|                                                                                                  | voice Copy 1                                 | This SES         |
| Create In                                                                                        |                                              |                  |
| Create In<br>Detail                                                                              | History                                      |                  |

From

TEST – BND Rentals Inc - TEST TEST – BND Rentals Inc - TEST 901 International Parkway Lake Mary , FL 32746 United States

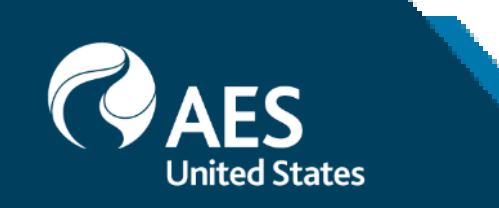

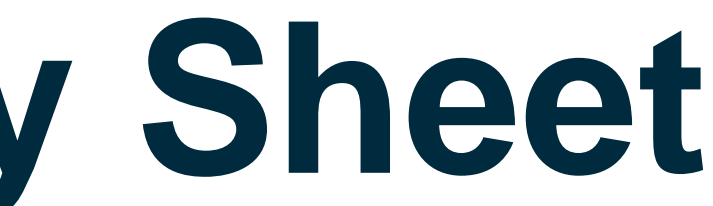

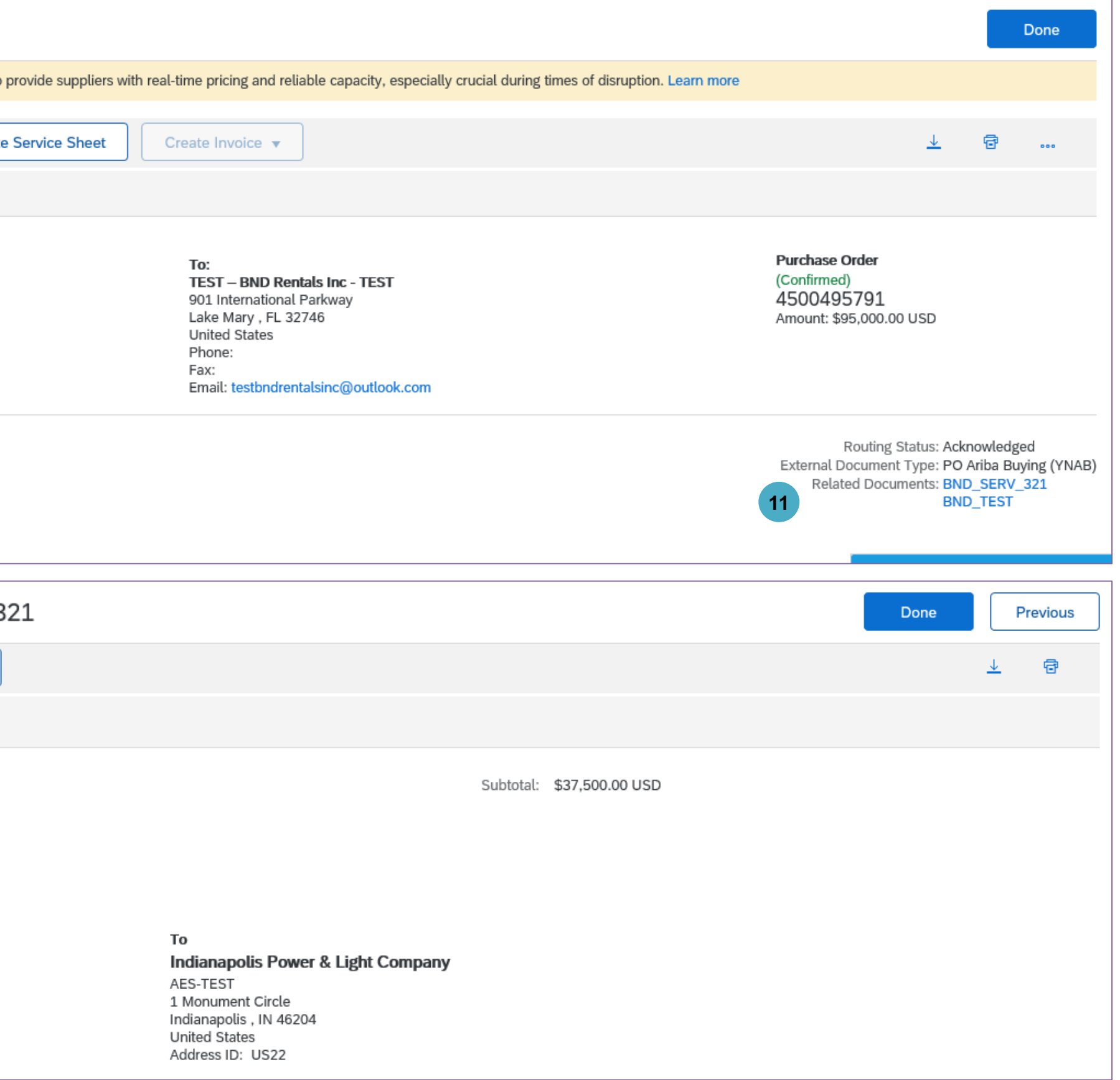

Updating Service Entry Sheet

1. A submitted Service Entry Sheet can only be updated if AES rejects it. Service Entry Sheet status will show as Rejected.

2. Click on Edit & Resubmit button to update the Service Entry Sheet.

3. Update the Service Sheet Number to keep track of changes. A good practice may be to retain the original number and add a version at the end (e.g. BND\_SERV\_231\_v2).

4. Update the Service Entry Sheet Lines section as necessary and follow the same steps as the creation of the service entry sheet.

| Service Sheet: BND_SERV_231                                                                                                    |          |
|----------------------------------------------------------------------------------------------------|----------|
|                                                                                                    | Previous |
| Create Invoice Copy This SES                                                                                                    | ē        |
| Detail History                                                                                                    |          |
| Rejected Service Entry Sheet:         Reasons:         SES-23: The service sheet was successfully received.         SES-25: Comments from AES-TEST: Success         DOC-1: Success         SES-25: Comments from AES-TEST: Entry sheet 1000842963 created         SES-22: The Service Sheet status has been successfully updated to Rejected by AES-TEST. Description:         Edit & Resubmit |          |
| Service Sheet<br>(Rejected)<br>BND_SERV_231<br>Date: 20 Aug 2020<br>Final Service Sheet: No<br>Purchase Order: 4500496577<br>ERP SES ID: 1000842963<br>Subtotal: \$10.00 USD                                                                                                    |          |
| dit Service Sheet                                                                                                    | Next     |
| <ul> <li>Service Sheet Header</li> <li>* Indicates require</li> </ul>                                                                                                    | ed field |
| Summary                                                                                                    |          |
| Purchase Order: 4500496577 Subtotal: \$10.00 USD                                                                                                    |          |
| Service Sheet #:* BND_SERV_231 Service Start Date:                                                                                                    |          |
| Service Sheet Date: * 20 Aug 2020                                                                                                    |          |
| Service Description:                                                                                                    |          |

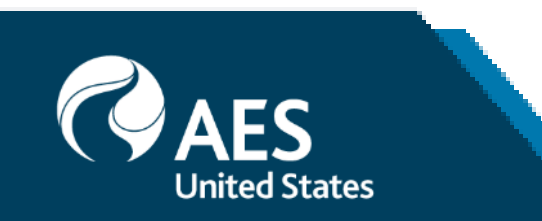

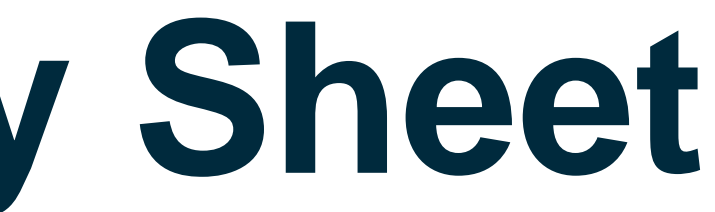